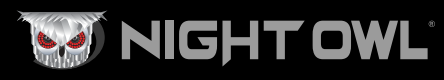

## **Quick Setup Guide**

#### Digital Video Recorder (DVR) Product Setup

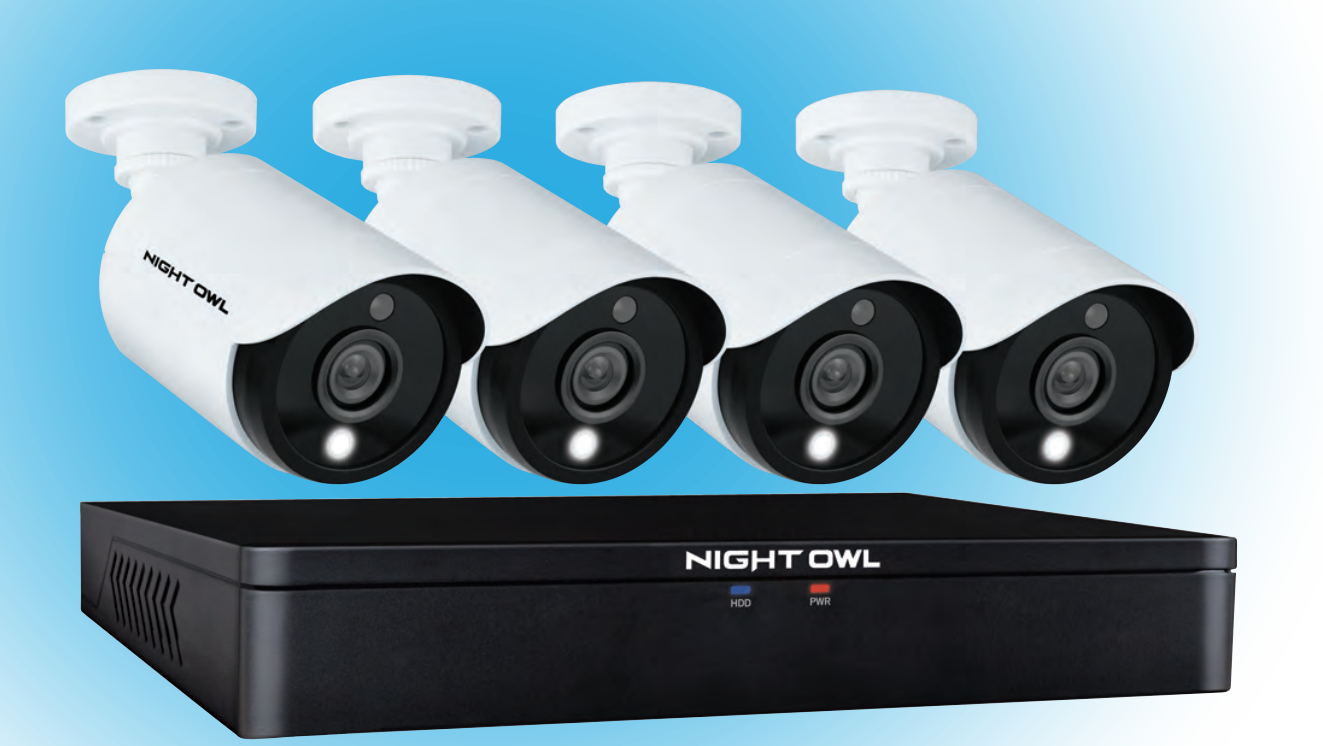

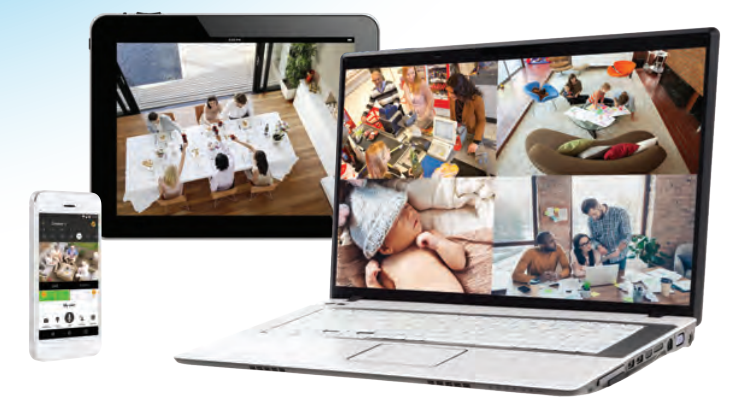

# **STOP** NEED HELP?

Why Call? Our Support Site Has it All!

#### For system manuals, troubleshooting guides, FAQs, video tutorials and more:

- 1 Please visit www.NightOwlSP.com.
- Click the Support tab.
- 3 Please refer to the sticker located on top of the product.
- 4 Enter the code from the sticker into the search bar.
- 5 Access the support material needed.

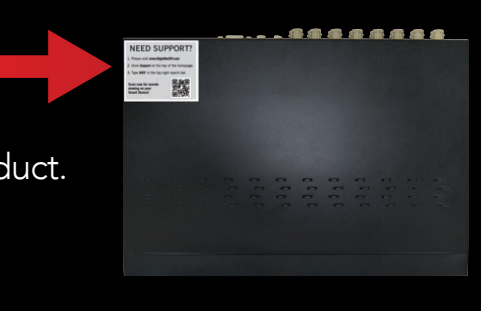

## What's in the Box

## **DVR / Accessories**

|                                                   |                                                    |                                                                        | _                                                                                              |
|---------------------------------------------------|----------------------------------------------------|------------------------------------------------------------------------|------------------------------------------------------------------------------------------------|
| NIGHT OWL                                         | HDD PWR                                            |                                                                        | AUGUSTON NIGHTONL<br>SECURITY<br>24/7<br>24/7<br>24/7<br>24/7                                  |
|                                                   | DVR                                                |                                                                        | Safety Sticker<br>(x3)                                                                         |
| TUDUUUUUUUU                                       |                                                    |                                                                        |                                                                                                |
| DVR Power Adapter<br>(x1)                         | 6 ft. HDMI<br>(x1)                                 | 6 ft. Ethernet<br>(x1)                                                 | USB Mouse<br>(x1)                                                                              |
| Camera(s)<br>Camera Po<br>Adapter<br>(1 per 4 Can | ower Power<br>(s) Splitter(<br>neras) (1 per 4 Can | 60 ft. Video/P<br>60 ft. Video/P<br>cables<br>neras) (1 per Came       | ower Mounting<br>Hardware<br>rra) (3 per Camera)                                               |
| Items Not Inc                                     | luded                                              | NOTE: A monit<br>initial setup. Us<br>Night Owl acce<br>accessories ma | tor is required for<br>se all of the included<br>essories. Third-party<br>y not work properly. |

**DISCLAIMER:** The exact components of your system, images, and quantities may vary depending on your model number. While these may vary, this QSG addresses the setup of your DVR and cameras.

# **Frequently Asked Questions**

#### 1. Does my DVR have to be connected to the Internet?

The DVR doesn't require an Internet connection for basic operation. An Internet connection is needed to update firmware and to remotely view your system on a PC/Mac<sup>®</sup> or Smart Device.

## 2. Does my DVR have to be connected to a TV or monitor?

For initial setup, you must connect your DVR to a TV or monitor. Once set up, the DVR doesn't need to be connected to a TV or monitor to view or capture recordings. You can view your system using the Night Owl Connect CMS Software on a PC/Mac<sup>®</sup> or by downloading the Night Owl Connect App on your Smart Device. Please note, some of the DVR's settings may require a TV or monitor to adjust.

#### 3. Are my cameras weather-resistant?

Yes, your cameras are weather-resistant and can endure minimal moisture and dirt /debris. However, Night Owl strongly recommends placing all outdoor cameras under an eave or awning to help shield them from overexposure to the elements, which could reduce your camera's lifespan.

## 4. Why does my camera stop working at night?

It is possible that your camera is not receiving enough power for the LEDs needed for Night Vision. This could mean that the camera is too far from the DVR. The greater the distance from the DVR the more power the camera requires. You may need to purchase a power adapter for that camera. Please visit **NightOwISP.com** for additional accessories.

### 5. What is the best way to mount the cameras?

During the Startup Wizard, you will be prompted to adjust the motion detection area of each installed camera. So, you will want to have the cameras installed in their final location by then. Please make sure you have mounted the cameras at least 7 ft. above the ground and have them angled slightly down. The motion sensor works best for 'side to side' movement across the camera's field of view as opposed to movement directly to or away from the camera.

# 6. Why can't I connect using the Night Owl Connect app or Night Owl Connect CMS Software?

If you are having trouble connecting using our mobile app or client software: A) your Night Owl system may not be connected to a router B) the latest firmware or client software may not be installed on your computer or mobile device or C) the password may have been entered incorrectly or D) you may need to restart your DVR and try again.

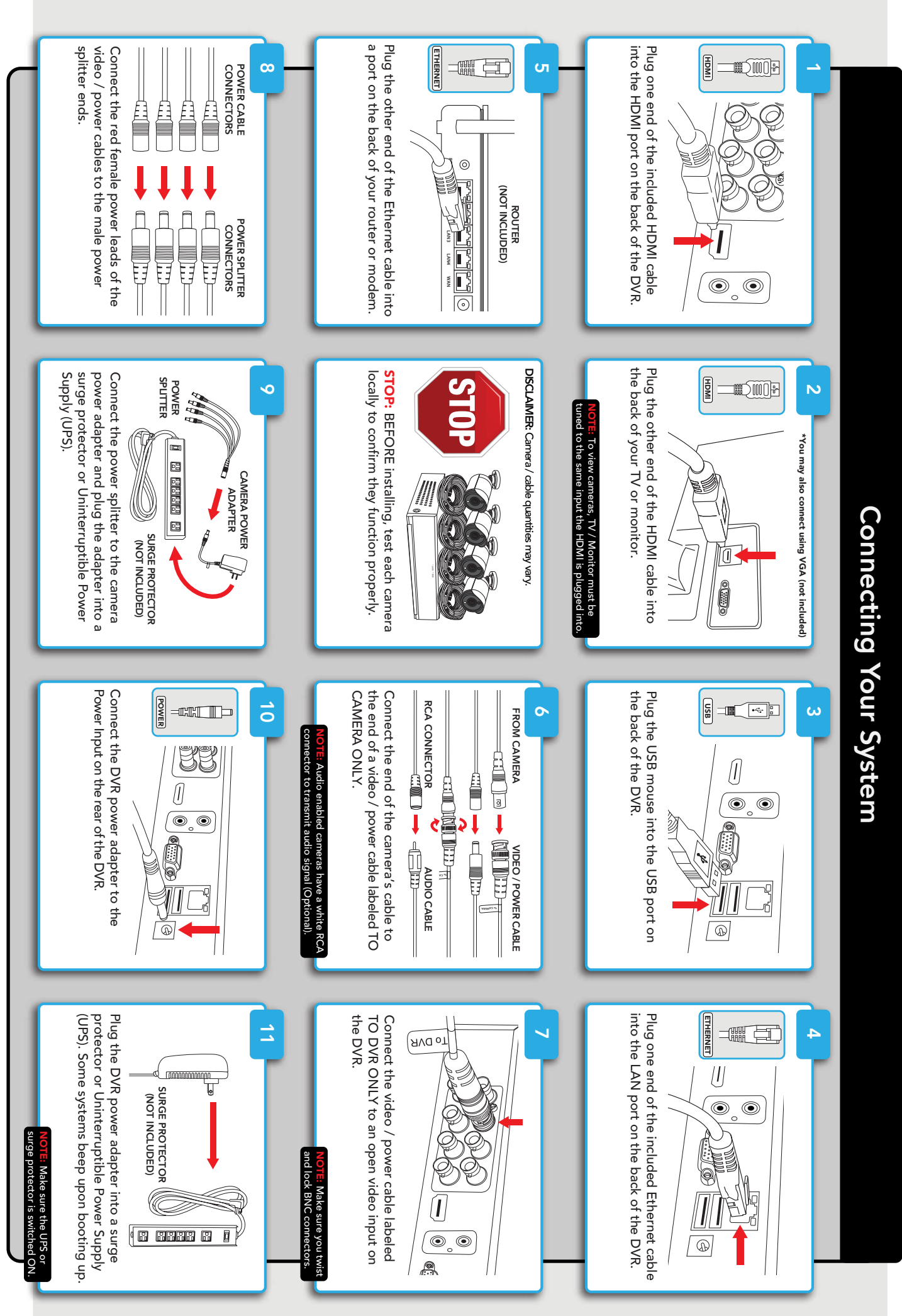

ω

# **Booting Up for the First Time**

## **Startup Wizard**

When you power on the DVR you are prompted with the following screen.

Please follow the instructions to complete the Startup Wizard.

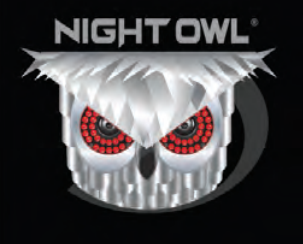

Welcome to your new Night Owl system!

This wizard will walk you through the basic setup of your DVR/NVR:

- Testing your cameras locally
- Creating an Admin password
  Setting up the Night Owl Connect apprendict of the Connect apprendict of the Connect apprendict
- Configuring the recording settings
- Configuring notifications
- Upgrading the firmware

Click Next to continue.

#### Important... Please Read

On the **Password Creation** screen, please note the following:

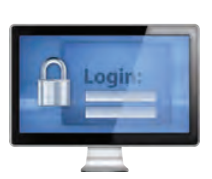

#### **Admin Account Creation**

The default username is **admin**. After the initial account configuration, you may add additional users.

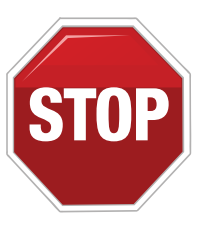

#### **Recovery Email Address**

You MUST enter a VALID email address. If you don't, you have to call Tech Support to reset your password.

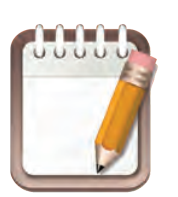

#### **Remember Your Password**

Night Owl recommends writing your password in the Quick Setup Guide. It is needed to log into your DVR and to view remotely.

Write your Password(s) Here:

## **Using Night Owl Connect**

#### Download and Install Application

Download the app from the App Store or Google Play Store and install the application on your device.

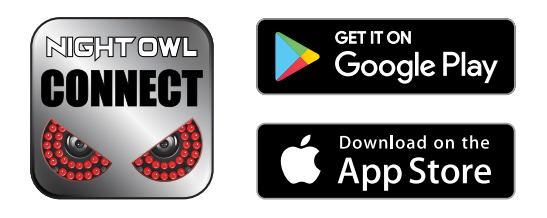

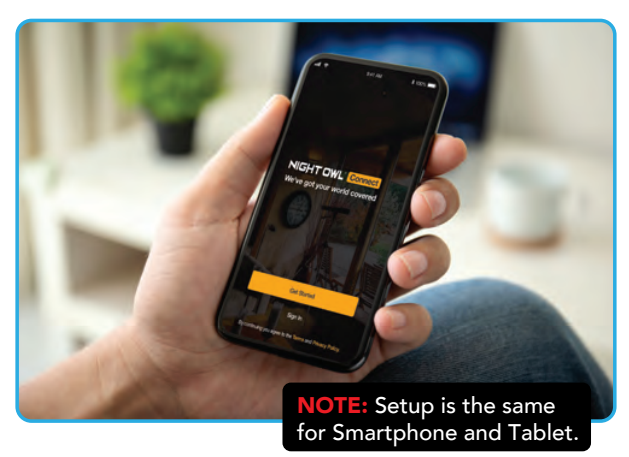

- 2 Create an account using an email address for the username and password between 6-20 characters.
- 3

After completing the account setup and verification process, sign into the app and tap the "+" symbol to add a device.

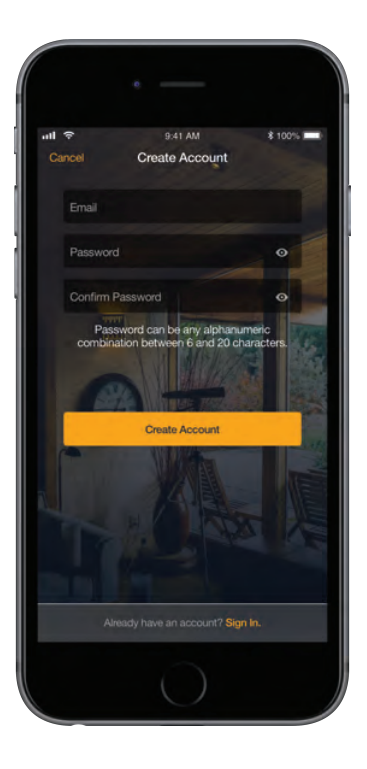

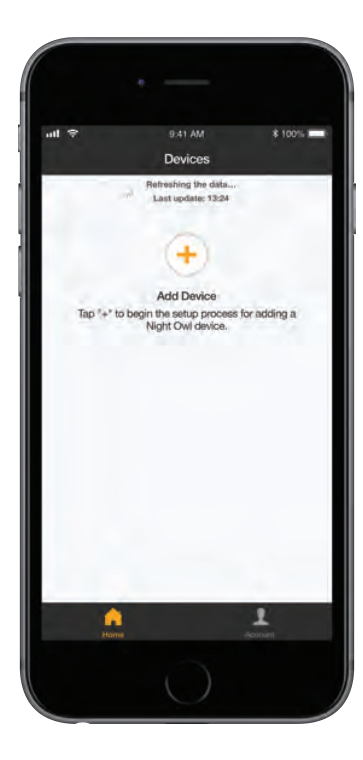

The Night Owl Application leads you through the rest of the setup process.

**NOTE:** When adding a new device, it may take 5-10 minutes before you begin receiving notifications.

# **Using Night Owl Connect**

#### **Connecting and Adding your Device**

A device can be added to the Night Owl Connect App by using the application's **Smart Auto Detection** or through a **QR Code Setup**. With Smart Auto Detection, your DVR is automatically detected by the Night Owl Connect software, making connecting easy!

To use this preferred method, ensure your Smart Device and DVR are both on the same network.

4

5

Adding a Device To begin adding a new device, first select the yellow plus sign within the Device menu. Then select your device type from the Device list and follow the on

screen instructions.

- 4A If your DVR and Smart Device are running Night Owl Connect on the same network, the Smart Auto Detection will find your DVR. If this method is not available, please use the QR Code Setup from step 4B.
- **4B OR Code Setup** To use the QR Code Setup, select Setup device by QR Code and hover your Smart Device camera lens over the QR Code located on the top of your DVR.
  - On the Device Login screen, enter the login information for the DVR (Remember, the DVR login and Night Owl Connect App login are different). The DVR username is admin by default. If you are not the admin, login with your username credentials.

| 19          | 1241 AM     | £ 100% |
|-------------|-------------|--------|
|             | Add DVR/NVR | Sean   |
|             |             |        |
| Cloud ID    |             |        |
| Device Name |             |        |
| Username    |             | admin  |
| Password    |             |        |
|             | 144         | _      |

FTHFRNFT

题

- admin is case sensitive (all lowercase).
- The password is the same password you created during the Startup Wizard and should be stored in your QSG.

**NOTE:** This is the DVR's password, NOT the password used to log into the Night Owl Connect App.

6

## 

# **Contact Us**

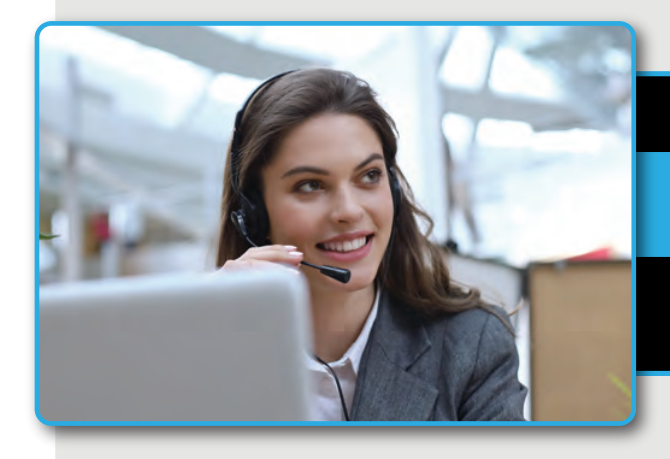

#### **Pre-Sales Support**

Have a question about Night Owl products BEFORE you buy?

Phone:

1-866-979-0580

Email:

sales@nightowlsp.com

Live Chat Available!

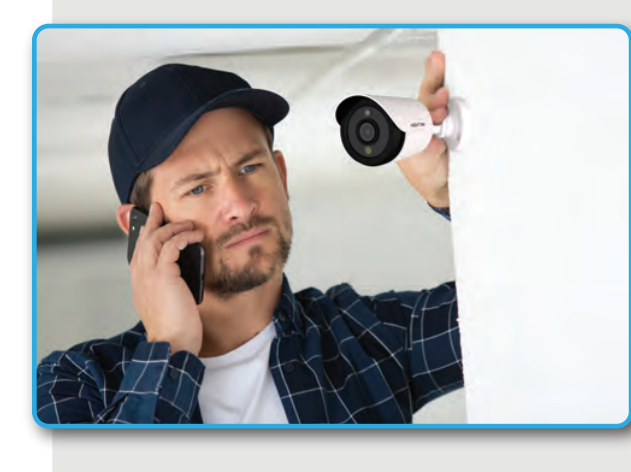

Technical Support (English, Spanish & French)

Need assistance with your Night Owl product?

Phone: Email: 1-866-390-1303 support@nightowlsp.com

#### Live Chat Available!

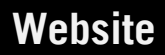

The latest technology, 24/7 product support, including How-To-Videos, support material, and more! Shop for Night Owl products at:

#### www.NightOwlSP.com

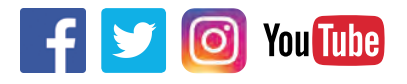

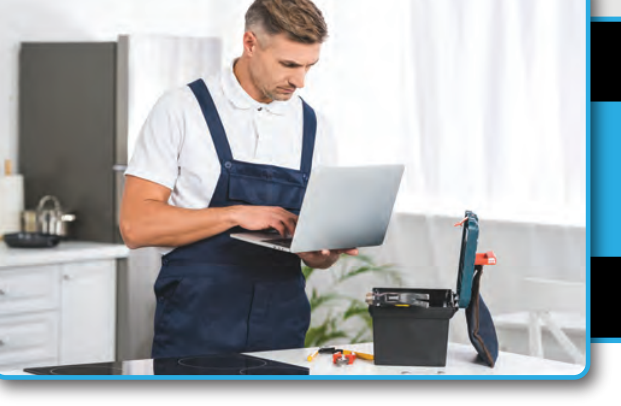